## How to change your card details via clients.mysmtp.com

Please login to your client account via <u>clients.mysmtp.com</u> and follow these steps:

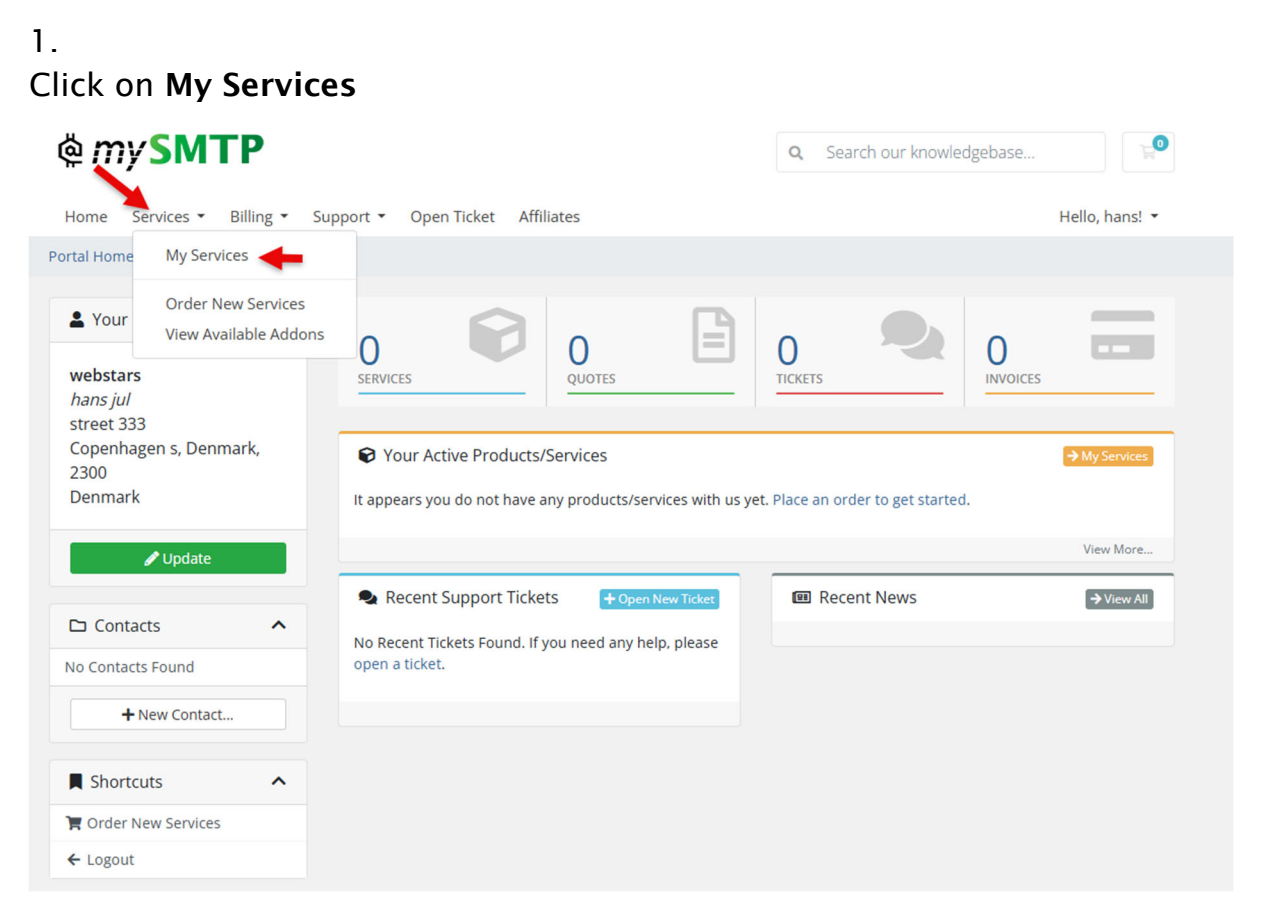

## 2.

Click on the product you want to make payment changes to by choosing a new credit card:

| Home Services * Billing * Support * Open Ticket Affiliates   Product Area / My Products & Services    Yiew    Showing 1 to 5 of 5 entries    O Active    Product/Service   Product/Service   Pricing Next Due Date    Interstant Display and Display and |                        |     |  |
|----------------------------------------------------------------------------------------------------|------------------------|-----|--|
| Portal Home / Client Area / My Products & Services         View       Active       Showing 1 to 5 of 5 entries         Active       3       Product/Service       Pricing       Next Due Date         O completed       1       Product/Service       Pricing       Next Due Date       Image: Client Area / My Product / Service         O completed       1       Eur 125,00 Monthly       Thursday, February 20th, 2025       Click on the active         Mathematical Actions       Actions       Actions       Active       Active       Active                                                                                                    | Hello, Rad             | du! |  |
| Y View Showing 1 to 5 of 5 entries   O Active 3   O Completed 1   O Pending 0   O Suspended 0   O Terminated 0   O Cancelled 1                                                                                                    |                        |     |  |
| O Active       3       Product/Service       Pricing       Next Due Date         O Completed       1         O Pending       0         O Suspended       0         O Terminated       0         O Cancelled       1         + Actions       ∧                                                                                                    |                        |     |  |
| O completed     1       O Pending     0       O Suspended     0       O Terminated     0       O Cancelled     1                                                                                                    | Status                 |     |  |
| O Pending     0       O Suspended     0       O Terminated     0       O Cancelled     1       + Actions     ∧                                                                                                    |                        | 1   |  |
| O Suspended     0       O Terminated     0       O Cancelled     1       + Actions     ^                                                                                                    |                        |     |  |
| O Terminated     0       O Cancelled     1       + Actions     ^                                                                                                    | Active                 |     |  |
| Cancelled 1                                                                                                    | Active                 |     |  |
| + Actions                                                                                                    |                        |     |  |
|                                                                                                    | click on<br>the active |     |  |
| Place a New Order                                                                                                    |                        |     |  |
| & View Available Addons                                                                                                    |                        |     |  |

3.

If your payment method for this product is credit card, you click on the **"Change card details"** button and the payment gateway window will pop up for Quickpay.

| @ <i>my</i> SMTP                                                                                                    | Q Search our knowledgebase                                                                                                    |
|----------------------------------------------------------------------------------------------------|----------------------------------------------------------------------------------------------------|
| Home Services • Billing • Support • Open Ticket Affiliates                                                                         | Hello,                                                                                                    |
| Portal Home / Client Area / My Products & Services / Product Details                                                               |                                                                                                    |
| Overview    Information     Actions     Request Cancellation    100.000 monthly emails<br>Email credits recurring  Active Quicknay | Registration Date<br>Tuesday, August 20th, 2024<br>First Payment Amount<br>Recurring Amount<br>Bur 125,00<br>Billing Cycle<br>Monthly<br>Next Due Date<br>Thursday, February 20th, 2025<br>Payment Method<br>Credit Card |
| QUICKPAY<br>Update card details for this subscription:<br>Change card details                                                      | here                                                                                                    |

Please note if other payments methods used like PayPal, Crypto or bank transfer, the changes must be made on your own side.

You are able to use different payment methods on the various services.